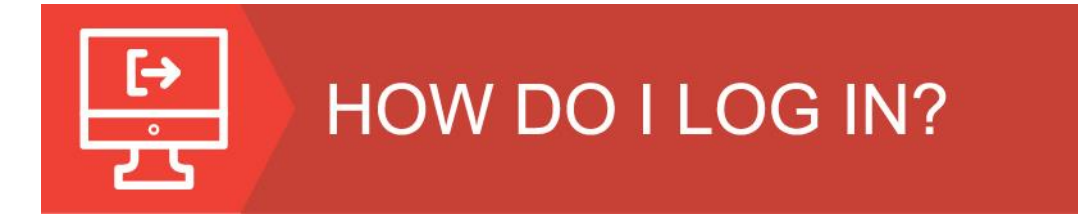

1. Click the Login link in the upper right-hand corner.

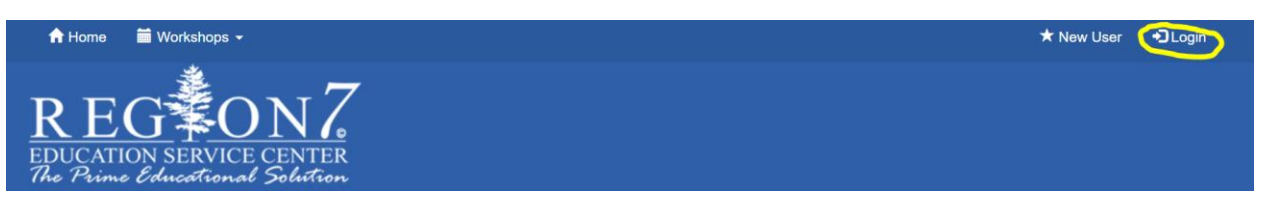

2. Type in your **email address** associated with your Region 7 account. Then click "Forgot Password?".

| Login                     |        |
|---------------------------|--------|
| Email:<br>borren@hisd.com |        |
| Password:                 |        |
| Password                  |        |
| Remember my username      | Log In |
| Forgot Password?          |        |
| Forgot Email?             |        |

3. You will type your email address into the box and click "Retrieve Password".

| Find Your Account Pa                           | assword         |
|------------------------------------------------|-----------------|
| <b>Find By</b><br>Personal Identifier or Email | borren@hisd.com |
| Retrieve Password                              |                 |

You will see the following message:

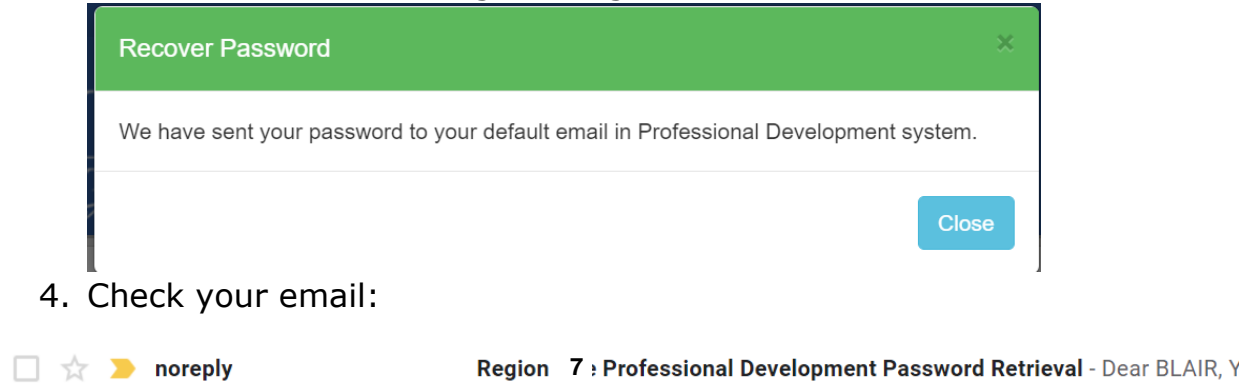

## Region 7 Professional Development Password Retrieval

#### noreply@workshop.esc7.net

to me 💌

Dear BLAIR,

Your Username: <u>borren@hisd.com</u> Your password: 004141

#### 5. Log in with your password

### Login

| Email:               |        |
|----------------------|--------|
| borren@hisd.com      |        |
| Password:            |        |
| •••••                |        |
| Remember my username | Log In |
| Forgot Password?     |        |
| Forgot Email?        |        |

6. You will see the following pop-up box that will tell you to update your profile.

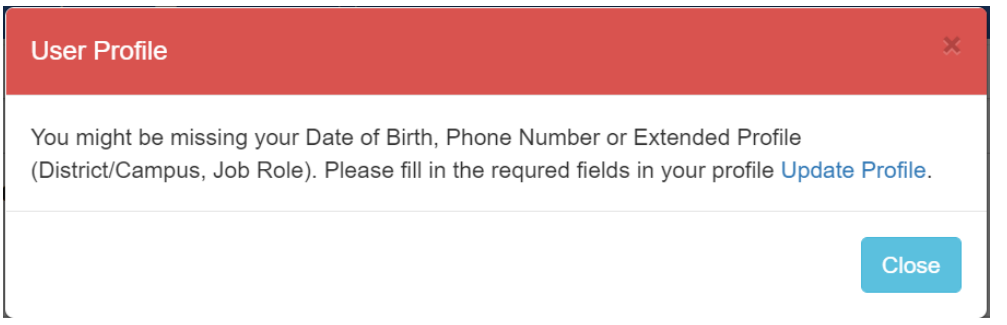

When you click "Close", the screen will take you to your "Edit Profile" page. Everything in the top section highlighted pink is a required field.

| Edit Profile                | Requ                                               | ired     | ]                       |                       |                                        |                                       |          |
|-----------------------------|----------------------------------------------------|----------|-------------------------|-----------------------|----------------------------------------|---------------------------------------|----------|
| First Name *                |                                                    |          | Date of Birth *         |                       |                                        |                                       |          |
| BLAIR                       | Primary Email Address                              |          | 1                       | 1                     | ~                                      | Select Year                           | ~        |
| Middle Name                 | (typically school email)                           |          | Email *                 |                       |                                        |                                       |          |
|                             | Click to change your                               |          | borren@hisd.com         |                       |                                        |                                       |          |
| Last Name *                 | password                                           |          | Password *              | Click to Cha          | ange Password                          |                                       | Q        |
| Texas Unique ID (LEA)       | employees only)<br>g                               |          | Phone *<br>903-452-2692 |                       |                                        |                                       | <b>£</b> |
| PIN (4-digit number) *      |                                                    | Ð        | Do you want to receive  | e text messages?      | ?*                                     |                                       |          |
| 4141<br>Texas Uniqu         | ue ID: If you work for a                           |          | O Yes ● No              | If you<br>rem<br>numb | want to re<br>inders, th<br>er must be | eceive tex<br>is phone<br>e your cell | t<br>I   |
| ao to the Ho                | t and you do not know it,<br>me page, and click on | Cha      | inge Password           | Center Oneek in       |                                        | ×                                     |          |
|                             | YOUR UNIQUE ID                                     | Тур      | e your new password     |                       |                                        |                                       |          |
| Another way<br>you have a D | would through DMAC if<br>MAC account.              | Cor      | nfirm your new password |                       | С                                      | hange Close                           |          |
|                             |                                                    | <u> </u> |                         |                       |                                        |                                       |          |

**PIN:** This is the number you use to electronically sign in when you come to a workshop. You can keep this number or change it to any 4-digit number.

7. Extended Profile – When you scroll down to the extended profile, fill out the following fields:

| Business Phone (Optional)                                                                                                    | <ol> <li>Gende</li> </ol>                                                                                                    | ər (Optional)                                                                                                    |
|----------------------------------------------------------------------------------------------------|----------------------------------------------------------------------------------------------------|----------------------------------------------------------------------------------------------------|
| 903-668-5984                                                                                                    | Fem                                                                                                    | nale ~                                                                                                    |
| Do you currently work in a TEA affiliated schoo<br>● Yes ○ No<br>Secondary Email (Optional)                                                                                                    | Required                                                                                                    | ole                                                                                                    |
| Region District                                                                                                    | Campu                                                                                                    | arian v                                                                                                    |
| 07   Hallsville ISD                                                                                                    | Hall                                                                                                    | Isville El 🗸 🗸                                                                                                    |
| District Employee Number (Optional)                                                                                                    | Affiliat                                                                                                    | tion (Optional)                                                                                                    |
| 937044141                                                                                                    |                                                                                                    |                                                                                                    |
| Notification Preferences (Optional)<br>Frequency of email notification for your upcoming workshop<br>Email Text                                                                                                    | s. Choos                                                                                                    | se your wireless provider (Optional) elect Provider -                                                                                                    |
| Notification Preferences (Optional)         Frequency of email notification for your upcoming workshop         Email       Text         Image: Day Before       Image: Day Before         Image: Day Before       Image: Day Before         Image: | This is how ofter<br>receive notifica<br>upcoming v                                                                                                    | se your wireless provider (Optional)<br>elect Provider -<br>Your wireless town<br>select<br>your<br>wireless<br>provider-<br>wireless<br>provider-<br>wireless<br>provider-<br>want<br>texts                                                                                                    |
| Notification Preferences (Optional) Frequency of email notification for your upcoming workshop Email Text  Control Day Before Certifications (Optional) Agricultural Science and Technology 6-12                                                                                                    | This is how ofter<br>receive notification<br>upcoming v                                                                                                    | se your wireless provider (Optional)<br>elect Provider -<br>Your wireless row<br>alect Provider -<br>Your wireless row<br>your<br>your<br>workshops<br>es 6–12 American Sign Language (ASL)                                                                                                    |
| Notification Preferences (Optional)<br>Frequency of email notification for your upcoming workshop<br>Email Text<br>Day Before<br>Week Before<br>Upcoming Workshops<br>Certifications (Optional)<br>Agricultural Science and Technology 6-12<br>Art EC-12                                                                                                    | s.<br>This is how often<br>receive notification<br>upcoming v<br>Agriculture, Food and Natural Resource                                                                                                    | es your wireless provider (Optional)<br>elect Provider -<br>Your wireless town<br>select<br>Your wireless town<br>Select<br>Wour<br>browider<br>Wour<br>browider<br>Wour<br>browider<br>Wour<br>browider<br>if your<br>want<br>texts<br>es 6–12 American Sign Language (ASL)<br>Billingual Education Supplemental                                                                                                    |
| Notification Preferences (Optional)<br>Frequency of email notification for your upcoming workshop<br>Email Text<br>Day Before<br>Week Before<br>Upcoming Workshops<br>Certifications (Optional)<br>Agricultural Science and Technology 6-12<br>Art EC-12<br>Bilingual Education Supplemental 4-8                                                                                                    | s.<br>This is how ofter<br>receive notification<br>upcoming v<br>Agriculture, Food and Natural Resource<br>Assistant Principal<br>Billingual Education Supplemental EC-40                                                                                                    | es your wireless provider (Optional)<br>elect Provider -<br>Your wireless town<br>select<br>wrou<br>select<br>vor wireless town<br>select<br>vor wireless town<br>select<br>vor wireless town<br>select<br>vor wireless town<br>select<br>vor wireless town<br>select<br>vor vider<br>provider<br>if you<br>want<br>texts<br>es 6–12<br>American Sign Language (ASL)<br>Bilingual Education Supplemental<br>a Bilingual Endorsement                                                                                                    |
| Notification Preferences (Optional)<br>Frequency of email notification for your upcoming workshop<br>Email Text<br>Day Before<br>Week Before<br>Upcoming Workshops<br>Certifications (Optional)<br>Agricultural Science and Technology 6-12<br>Art EC-12<br>Bilingual Education Supplemental 4-8<br>Bilingual Generalist 4-8                                                                                                    | s.<br>This is how ofter<br>receive notificat<br>upcoming v<br>Agriculture, Food and Natural Resource<br>Assistant Principal<br>Billingual Education Supplemental EC-4                                                                                                    | se your wireless provider (Optional)<br>plect Provider -<br>Your wireless rovider (Optional)<br>Provider -<br>Your wireless rovid<br>Provider<br>Provider<br>Provider<br>Provider<br>Provider<br>Want<br>texts<br>es 6–12 American Sign Language (ASL)<br>Billingual Education Supplemental<br>A Billingual Generalist EC-6                                                                                                    |
| Notification Preferences (Optional) Frequency of email notification for your upcoming workshop Email Text Day Before Week Before Upcoming Workshops Certifications (Optional) Agricultural Science and Technology 6-12 Art EC-12 Billingual Education Supplemental 4-8 Billingual Generalist 4-8 Billingual/ESL(PK-12)                                                                                                    | s.<br>This is how ofter<br>receive notification<br>upcoming v<br>Agriculture, Food and Natural Resource<br>Assistant Principal<br>Bilingual Education Supplemental EC-4<br>Bilingual Generalist EC-4<br>Bilingual/ESL(PK-6)                                                                      | se your wireless provider (Optional)<br>plect Provider -<br>Your wireless tovit<br>select<br>your<br>workshops<br>es 6–12 American Sign Language (ASL)<br>Bilingual Education Supplemental<br>4 Bilingual Endorsement<br>Bilingual Generalist EC-6<br>Business and Finance 6-12                                                                                                    |
| Notification Preferences (Optional) Frequency of email notification for your upcoming workshop Email Text Day Before Week Before Upcoming Workshops Certifications (Optional) Agricultural Science and Technology 6-12 Art EC-12 Billingual Education Supplemental 4-8 Billingual Generalist 4-8 Billingual/ESL(PK-12) Business Education 6-12 Ocencert Agricultural Science 4.0                                                                                                    | S. S. Se<br>This is how often<br>receive notification<br>upcoming v<br>Agriculture, Food and Natural Resource<br>Assistant Principal<br>Bilingual Education Supplemental EC-4<br>Bilingual Generalist EC-4<br>Bilingual/ESL(PK-6)<br>Chemistry 7-12                                              | se your wireless provider (Optional)<br>elect Provider -<br>Your wireless town<br>select<br>Provider -<br>Your wireless town<br>Select<br>Provider<br>Wireless<br>Provider<br>Wireless<br>Provider<br>Want<br>texts<br>Select<br>Provider<br>Want<br>texts<br>Select<br>Provider<br>Want<br>Select<br>Provider<br>Want<br>Select<br>Provider<br>Want<br>Select<br>Provider<br>Want<br>Select<br>Provider<br>Provider<br>Want<br>Select<br>Provider<br>Provider<br>Prov                                             |
| Notification Preferences (Optional) Frequency of email notification for your upcoming workshop Email Text  Day Before Week Before Upcoming Workshops  Certifications (Optional) Agricultural Science and Technology 6-12 Art EC-12 Bilingual Education Supplemental 4-8 Bilingual/ESL(PK-12) Business Education 6-12 Computer Science 8-12 Dageo 8-12                                                                                                    | s Se<br>This is how ofter<br>receive notification<br>upcoming v<br>Agriculture, Food and Natural Resource<br>Assistant Principal<br>Bilingual Education Supplemental EC-4<br>Bilingual Generalist EC-4<br>Bilingual/ESL(PK-6)<br>Chemistry 7-12<br>Core Subjects 4-8<br>Deci and Hard of Honging | se your wireless provider (Optional)<br>elect Provider -<br>Your wireless town<br>Select<br>Provider -<br>Your wireless town<br>Select<br>Wireless<br>Wour<br>Provider<br>Provider<br>Provider<br>Vour<br>Want<br>Exts<br>Select<br>Provider<br>Select<br>Provider<br>Provider<br>Select<br>Provider<br>Select<br>Select<br>Select |

| User Profile                 | ×     |
|------------------------------|-------|
| Successfully updated profile |       |
|                              | Close |

You can

# Log out & Log Back in for Changes to take Effect